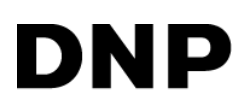

# DIGITAL PHOTO PRINTER DS40 DS80

## **Printer Driver Instruction Manual**

For Windows 7, 8,10

#### •Safety precautions

Please read the User's Manual for the printer carefully before use, and follow the instructions. Note that the contents of directions for use and safety precautions correspond to the safety standards as of the time the User's Manual has been created.

#### •Remodeling

For product safety, do not remodel the DS40/DS80 printers or the contents of the DS40/DS80 printer drivers and the CD.

#### Copyright

Copyrights, trademarks or any other intellectual property rights whatsoever that pertain to documents, programs or other items provided with this product, are ascribed to Dai Nippon Printing Co., Ltd., or the respective other holders of rights. Except in cases permitted by applicable laws, these may not be duplicated or used without consent from Dai Nippon Printing Co., Ltd.

Microsoft and Windows are registered trademarks of Microsoft Corporation valid in the USA and other countries.

LEADTOOLS Copyright (C) 2008 LEAD Technologies, Inc.

### **Contents**

| Chapter 1 Install                                 | 1  |
|---------------------------------------------------|----|
| 1.1 Printer and Host computer Preparation         | 2  |
| 1.2 Installing the Driver Package                 | 2  |
| 1.3 Installing the Printer Driver                 | 5  |
| 1.4 Installing a Driver for an Unspecified Device | 9  |
| Chapter 2 Properties                              | 12 |
| 2.1 Opening Printer Properties                    | 12 |
| 2.2 Explanation of Print Setting Functions        | 14 |
| 2.2.1     Layout       2.2.2     Advanced Options | 15 |
| 2.2.3 Paper/Quality                               | 20 |
| 2.2.4 Option<br>2.2.5 Color Adjustment            | 20 |
| 2.3 Default Values for Various Settings           | 22 |
| 2.4 Color Management                              | 22 |
| 2.5 Print Area                                    | 23 |
| Chapter 3 Updating the Driver                     | 24 |
| Chapter 4 Driver Removal                          | 31 |

# Chapter 1 Install

#### **Installation Flow**

Installation is done in the following 3 steps. Details of each step are shown in a subsequent page.

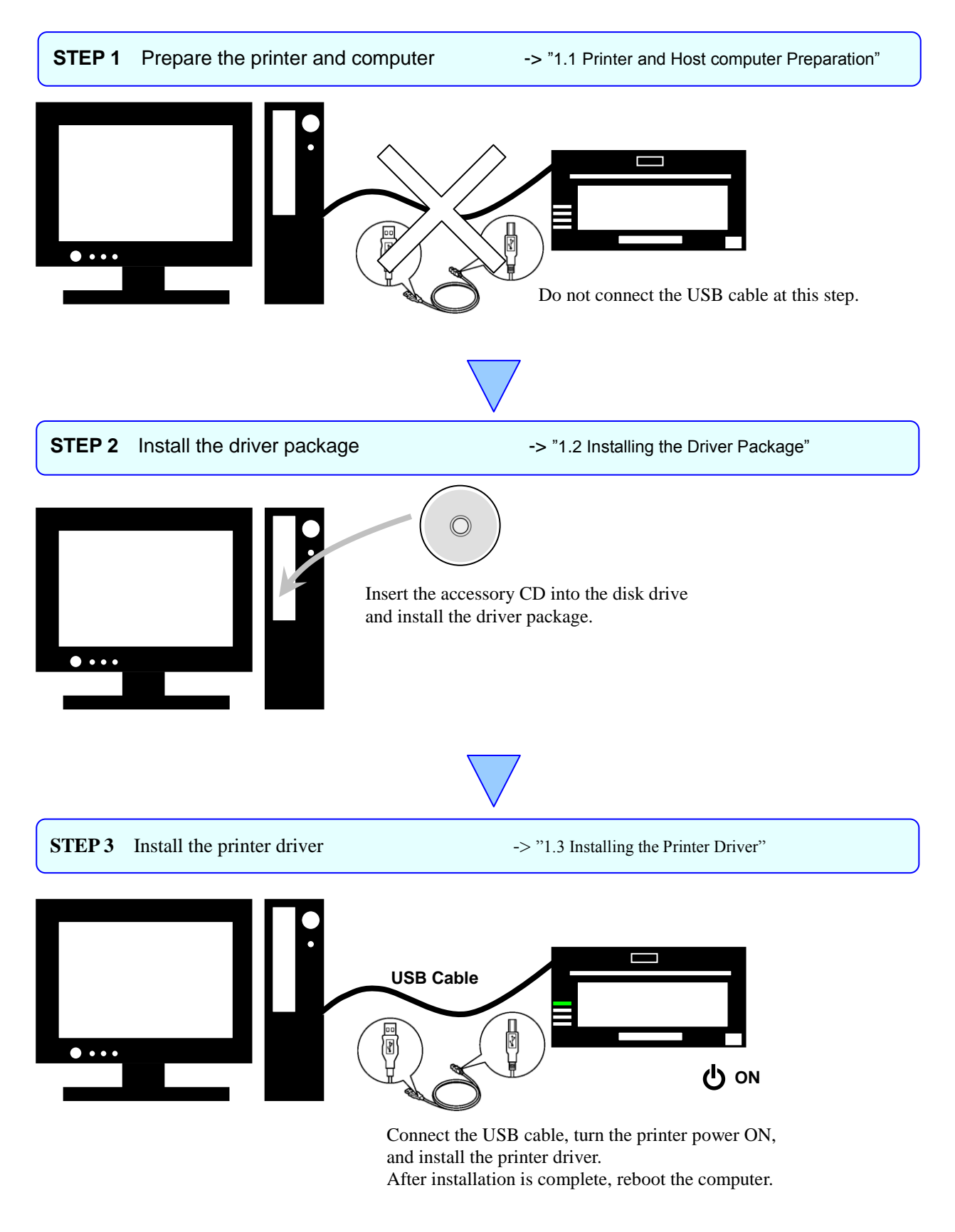

1

## 1.1 Printer and Host computer Preparation

Check that the power for the DS40/DS80 printer is OFF. Have a USB cable ready. But do not connect the printer to the computer with the USB cable at this point.

In order to install the driver, login with administrator right. The following explanations are given on the assumption of use with administrator rights.

The following describes the driver installation for the "DS40", but it is the same for the "DS80". Please just substitute "DS80" for "DS40" when following the directions.

#### CAUTION:

The display settings of the computer must be set as follows. If the settings differ from the following, the printing preferences screen and other items may not fit in the display area.

· Resolution: At least 1280x800

· Size of text and other items (DPI): 100%

## **1.2** Installing the Driver Package

Insert the accessory CD into the disk drive.

Start Explorer, and click on the corresponding drive.

(If the AutoPlay function is on, select "Open folder to view files - using Windows Explorer".)

(In Windows 8 and 10 if the AutoPlay function is on, click on the message of "Tap to choose what happens with this disc.", then select "Open folder to view files File Explorer".)

Select the following folders from the accessory CD. \*Be sure to select the folder that matches your environment.

DS40 => Windows 7 ... Drive of CD:\DS\_Driver\DS40\English\7 Windows 8 ... Drive of CD:\DS\_Driver\DS40\English\8 Windows 10 ... Drive of CD:\DS\_Driver\DS40\English\10

DS80 => Windows 7 ... Drive of CD:\DS\_Driver\DS80\English\7 Windows 8 ... Drive of CD:\DS\_Driver\DS80\English\8 Windows 10 ... Drive of CD:\DS\_Driver\DS80\English\10

| Coord water a state of the state of the sta | English → 7 → 🗸 😽                                       | Search 7                                                                     | <u> </u>                                               |
|----------------------------------------------------------------------------------------------------|---------------------------------------------------------|------------------------------------------------------------------------------|--------------------------------------------------------|
| Organize                                                                                                    |                                                         | :==                                                                          | • 🔳 🔞                                                  |
| <ul> <li>DVD Drive (K:) DS_Photo_printer</li> <li>DS_Driver</li> <li>DS40</li> <li>English</li> <li>2K</li> <li>X</li> <li>Vista</li> <li>XP</li> <li>Japanese</li> <li>DS80</li> </ul>                                                                                                    | Name DriverPackage DriverInstall.CMD ReadMe_Install.txt | Date modified<br>2/17/2010 10:16 PM<br>2/2/2010 11:28 PM<br>2/9/2010 4:37 AM | Type<br>File folder<br>Windows Comma.<br>Text Document |
| 3 items                                                                                                    |                                                         |                                                                              |                                                        |

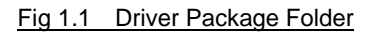

In the selected folder, double click on the file "DriverInstall.CMD". (Depending on your operating environment, the .CMD extension may not be shown.)

The best Driver Package Installer for your operating system (32 or 64 bit) will automatically be selected.

|                                                                                                    |      |                                               |                |                         |             | x      |
|----------------------------------------------------------------------------------------------------|------|-----------------------------------------------|----------------|-------------------------|-------------|--------|
| Coord and a construction of the second second seco | Eng  | glish ▶ 7 ▶                                   | • <del>•</del> | Search 7                |             | ٩      |
| Organize 🔻 Share with 🔻                                                                                                    |      |                                               |                | :==                     | •           | ?      |
| DVD Drive (K:) DS_Photo_printer                                                                                                    | *    | Name                                          |                | Date modified           | Туре        |        |
| DS_Driver                                                                                                    |      | DriverPackage                                 |                | 2/17/2010 10:16 PM      | File folder |        |
| English                                                                                                    |      | DriverInstall.CMD                             |                | 2/2/2010 11:28 PM       | Windows     | Comma. |
| ↓ 2K                                                                                                    |      | ReadMe_Install.txt                            |                | 2/9/2010 4:37 AM        | Text Docu   | ment   |
| 1 7                                                                                                    |      |                                               |                |                         |             |        |
| 8                                                                                                    | _    |                                               |                |                         |             |        |
| Uista                                                                                                    | -    |                                               |                |                         |             |        |
| I XP                                                                                                    | =    |                                               |                |                         |             |        |
|                                                                                                    |      |                                               |                |                         |             |        |
| <u> </u>                                                                                                    | -    | •                                             | III            |                         |             | Þ      |
| DriverInstall.CMD<br>Windows Command Script                                                                                                    | Date | modified: 2/2/2010 11:28 F<br>Size: 526 bytes | PM Date crea   | ated: 2/2/2010 11:28 PM |             |        |

Fig 1.2 Install File

If the User Account Control dialog appears, click on "Yes".

| 😗 User                                                                                                 | Account Control                             |                                                          | ×                                      |
|----------------------------------------------------------------------------------------------------|---------------------------------------------|----------------------------------------------------------|----------------------------------------|
| Do you want to allow the following program from an unknown publisher to make changes to this computer? |                                             |                                                          |                                        |
|                                                                                                    | Program name:<br>Publisher:<br>File origin: | dpinst <b>ill</b> .exe<br><b>Unknown</b><br>CD/DVD drive |                                        |
| 🕑 Sł                                                                                                   | now <u>d</u> etails                         |                                                          | <u>Y</u> es <u>N</u> o                 |
|                                                                                                    |                                             |                                                          | Change when these notifications appear |

Fig 1.3 User Account Control

When the "Welcome to the Device Driver Installation Wizard!" window appears, click on "Next>".

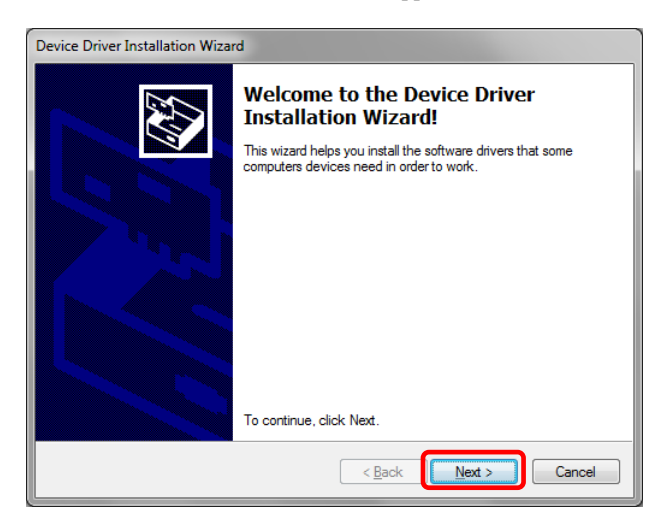

Fig 1.4 Starting of Installation Wizard

If the Windows Security confirmation window appears, click on "Install this driver software anyway".

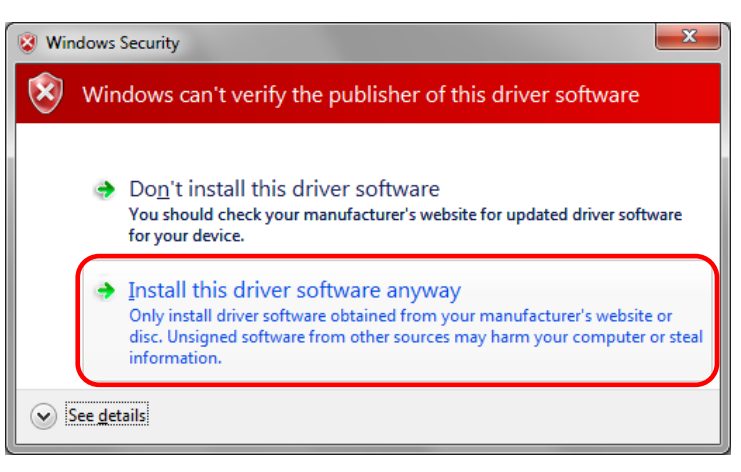

Fig 1.5.i Windows Security confirmation (Windows 7)

#### In Windows 8 and 10, click on "Install".

|                                                          | Windows Security                                         | ×                                    |
|----------------------------------------------------------|----------------------------------------------------------|--------------------------------------|
| Would you like to in:<br>Name: DS40<br>Publisher: Dai N  | stall this device software?<br>lippon Printing Co., Ltd. |                                      |
| <u>A</u> lways trust software<br>Co., Ltd.".             | from "Dai Nippon Printing                                | Install Do <u>n't Install</u>        |
| You should only instal<br><u>device software is safe</u> | l driver software from publishers you<br>to install?     | trust. <u>How can I decide which</u> |
| <u>Fig 1.5.ii</u>                                        | Windows Security confirmat                               | ion (Windows 8)                      |

This starts the Driver Package installation. Please wait until it is complete. When the "Completing the Device Driver Installation Wizard" window appears, click on "Finish".

| Device Driver Installation Wizard |                                                                  |                                                          |  |
|-----------------------------------|------------------------------------------------------------------|----------------------------------------------------------|--|
|                                   | Completing the De<br>Installation Wizar                          | evice Driver<br>d                                        |  |
|                                   | The drivers were successfully in                                 | nstalled on this computer.                               |  |
|                                   | You can now connect your dev<br>came with instructions, please r | rice to this computer. If your device<br>ead them first. |  |
|                                   | Driver Name                                                      | Status                                                   |  |
|                                   | ✓ Dai Nippon Printing DS                                         | Ready to use                                             |  |
|                                   | < <u>B</u> ack                                                   | Finish Cancel                                            |  |

Fig 1.6 Completion of the Installation Wizard

## **1.3** Installing the Printer Driver

Connect the printer to the computer with the USB cable, and turn the printer power ON.

- The printer will be recognized, and the driver installation should begin.
- \* Please refer to the manual for the DS40/DS80 printer for connection if needed.

When driver installation begins, the message "Installing device driver software" will appear above the task bar. The message will not appear in Windows 8 and 10. Please turn to page 7.

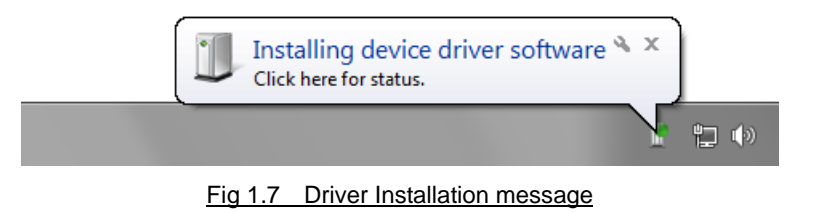

By clicking on this message, the "Driver Software Installation" window will be opened, and the driver installation status will be shown. Click on "Close" to close the window.

| Driver Software Installation                                                       | <b>×</b>                                                   |
|------------------------------------------------------------------------------------|------------------------------------------------------------|
| Installing device driver softwa                                                    | re                                                         |
| USB Printing Support<br>Dai Nippon Printing DS40                                   | Ready to use                                               |
| Obtaining device driver software from V<br>Skip obtaining driver software from Wir | Vindows Update might take a while.<br>n <u>dows Update</u> |
|                                                                                    |                                                            |

Fig 1.8 Driver Software Installation

\* About "Skip obtaining driver software from Windows Update"

If the operating system setting is such that it will get the driver software from Windows Update, it will first search for the driver through Windows Update, so it will take more time to complete the installation. If you skip getting the driver software through Windows Update, the time to complete the installation will be decreased (Depending on the environment, it may take some time to complete the installation).

Click on "Skip obtaining driver software from Windows Update" in the "Driver Software Installation" window.

| Driver Software Installation                                                   |                                                        | ×     |
|--------------------------------------------------------------------------------|--------------------------------------------------------|-------|
| Installing device driver softw                                                 | /are                                                   |       |
| USB Printing Support<br>Dai Nippon Printing DS40                               | Ready to use                                           |       |
| Obtaining device driver software from<br>Skip obtaining driver software from V | n Windows Update might take a while.<br>Vindows Update |       |
|                                                                                |                                                        | Close |

Fig 1.9 Skip obtaining driver software from Window Update

When the confirmation window appears, click on "Yes".

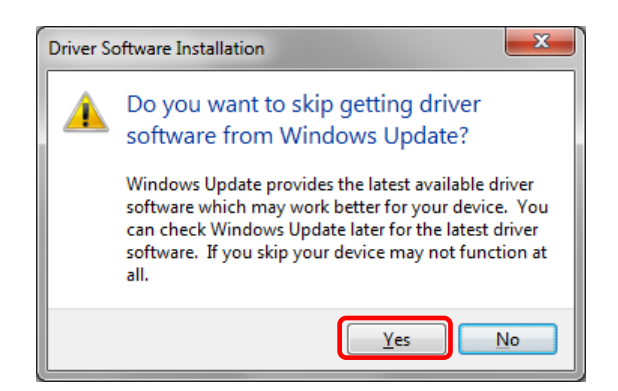

Fig 1.10 Skip getting the driver software from Windows Update

From a beginning of installation after a while, the message "Your device is ready to use" will appear above the task bar, and the printer driver installation will be complete.

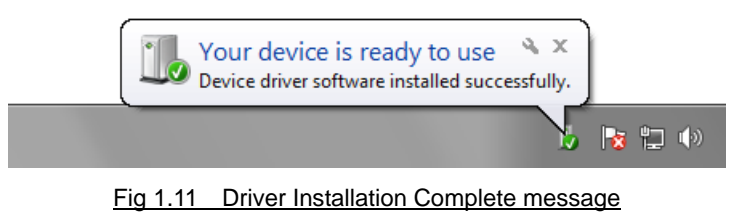

By clicking on this message, the "Driver Software Installation" window will be opened, and "Your device is ready to use" will be shown. Click on "Close" to close the window.

(If the "Driver Software Installation" window is shown from the start of installation, the message above will not be shown.)

| Driver Software Installation |                           | ×     |
|------------------------------|---------------------------|-------|
| Your device is ready to use  |                           |       |
| USB Printing Support<br>DS40 | Ready to use Ready to use |       |
|                              |                           | Close |

Fig 1.12 Driver Software installation complete

Select "Start", then "Control Panel", and open the control panel. In Windows 8, right click the Start screen, select right-under the "All apps" and select the control panel. In Windows 10, right click the Start. and then click "Control Panel" to open the Control Panel. Click on "View devices and printers" in the control panel.

| Control Panel | >                                                                                                    |    | ✓ 4y Search Control Panel                                                                                                    |
|---------------|----------------------------------------------------------------------------------------------------|----|----------------------------------------------------------------------------------------------------|
| Adjust        | your computer's settings                                                                                                    |    | View by: Category ▼                                                                                                    |
|               | System and Security<br>Review your computer's status<br>Back up your computer<br>Find and fix problems<br>Network and Internet<br>View network status and tasks<br>Choose homegroup and sharing options<br>Hardware and Sound<br>View devices and printers<br>Add a device<br>Programs<br>Uninstall a program | && | User Accounts and Family Safety<br>Add or remove user accounts<br>Set up parental controls for any user<br>Appearance and Personalization<br>Change the theme<br>Change desktop background<br>Adjust screen resolution<br>Clock, Language, and Region<br>Change keyboards or other input methods<br>Change display language<br>Ease of Access<br>Let Windows suggest settings<br>Optimize visual display |

Fig 1.13 Control Panel

Check that the DS40 is shown in the Devices and Printers window.

Note: In Windows 8 and 10, DS40 icon does not appear if the printer is offline (if the printer with the power on is not connected). Now, installation of the DS40 printer driver is complete.

| G v 📾 > Control Panel > Hardware and Sound > Devices and Printers + 4 Search           | h Devices and Printers |
|----------------------------------------------------------------------------------------|------------------------|
| Add a device Add a printer See what's printing Print server properties Remove device   | ⊾ - 0                  |
| > Devices (3)                                                                          |                        |
| Printers and Faxes (3)                                                                 |                        |
| Microsoft XPS<br>Document Writer                                                       |                        |
| DS40 State: Default Status: 0 document(s) in queue<br>Model: DS40<br>Category: Printer |                        |

Fig 1.14 Devices and Printers window

After installation of the printer-driver is complete, be sure to reboot the computer.

If the DS40 printer driver installation was unsuccessful, the message "Device driver software was not successfully installed" will appear above the task bar.

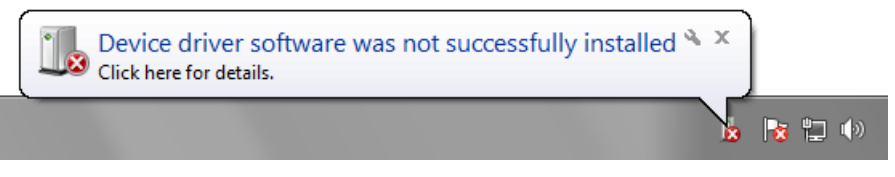

Fig 1.15 Driver Not Installed message

By clicking on this message, the "Driver Software Installation" window will be opened, and the message "Device driver software was not successfully installed" will appear. Click on the "Close" button.

(If the "Driver Software Installation" window is shown from the start of installation, the message above will not be shown.)

If the driver installation was unsuccessful, refer to the next section "1.4 Installing a Driver for an Unspecified Device" and install the printer driver.

| Driver Software Installation                        |                  |
|-----------------------------------------------------|------------------|
| Device driver software was not succes               | sfully installed |
| Dai Nippon Printing DS40                            | No driver found  |
| What can I do if my device did not install properly | 2                |
|                                                     | Close            |

Fig 1.16 If the Driver is not installed successfully

## 1.4 Installing a Driver for an Unspecified Device

Before installing the driver package, connect the printer (with power ON) to the computer, to create an "Unspecified" device in the "Devices and Printers" window. Using this method, the printer driver can be installed as follows. Also, when a driver is not installed correctly but the "Unspecified" device is created by the method of connecting a printer after installing the driver package of usual printer driver installation procedure, you can install the driver using the following method.

#### **1. Installing the Driver Package**

If the driver package has not been installed yet, follow the procedure shown in "1.2 Installing the Driver Package". When the driver package has been installed, installation of the printer driver for the Unspecified device may be completed automatically.

#### 2. Installing a driver for an Unspecified device

In the "Unspecified" device of the "Devices and Printers" window, do the right click of the "Photo Printer", and click on the "Troubleshoot" from pull-down menu.

| Contro                            | Panel 🕨 Hardware and Sound                      | <ul> <li>Devices and Printers</li> </ul> | <b>- - + + + + +</b> | Search Devices and Printers | ٩   |
|-----------------------------------|-------------------------------------------------|------------------------------------------|----------------------|-----------------------------|-----|
| Add a device Add                  | a printer                                       |                                          |                      |                             | • 🔞 |
| Devices (3)                       |                                                 |                                          |                      |                             |     |
| Printers and Faxes                | (2)                                             |                                          |                      |                             |     |
| Microsoft XPS<br>Document Writer  | Fax                                             |                                          |                      |                             |     |
| Unspecified (1)     Photo Printer | Create shortcut<br>Troubleshoot<br>Properties   |                                          |                      |                             |     |
| Photo Pi                          | inter Model: Photo Printer<br>Category: Unknown |                                          |                      |                             |     |

#### Fig 1.17 Photo Printer as an unspecified device

When the "Install a driver for this device" window appears, click on "Apply this fix". It will automatically search for the driver and installation is started.

| Devices and Printers                                                                                                    |  |
|----------------------------------------------------------------------------------------------------|--|
| Install a driver for this device<br>The driver for Dai Nippon Printing DS40 is not installed. Install the latest driver for the device. |  |
| <ul> <li>Apply this fix</li> <li>Skip this fix<br/>Continue troubleshooting without applying this fix.</li> </ul>                       |  |
|                                                                                                    |  |
| Cancel                                                                                                    |  |

Fig 1.18 Applying the Fix

When the driver has been installed, "Troubleshooting has completed" will appear. Click on "Close the troubleshooter" to end the troubleshooting.

|                                                                               |                            | x   |
|-------------------------------------------------------------------------------|----------------------------|-----|
| Or Devices and Printers                                                       |                            |     |
| Troubleshooting has completed                                                 |                            |     |
| The troubleshooter made some changes to your system. Try attemp to do before. | ting the task you were try | ing |
| Problems found                                                                |                            |     |
| Dai Nippon Printing DS40 doesn't have a driver                                | Fixed 🔇                    |     |
|                                                                               |                            |     |
| Close the troubleshooter                                                      |                            |     |
| Explore additional options                                                    |                            |     |
| View detailed information                                                     |                            |     |
|                                                                               | Clos                       | se  |

Fig 1.19 Completion of Troubleshooting

Check that the DS40 is displayed in the "Devices and Printers" window. Note: In Windows 8 and 10, DS40 icon does not appear if the printer is offline (if the printer with the power on is not connected). Now, the DS40 Printer Driver installation is complete.

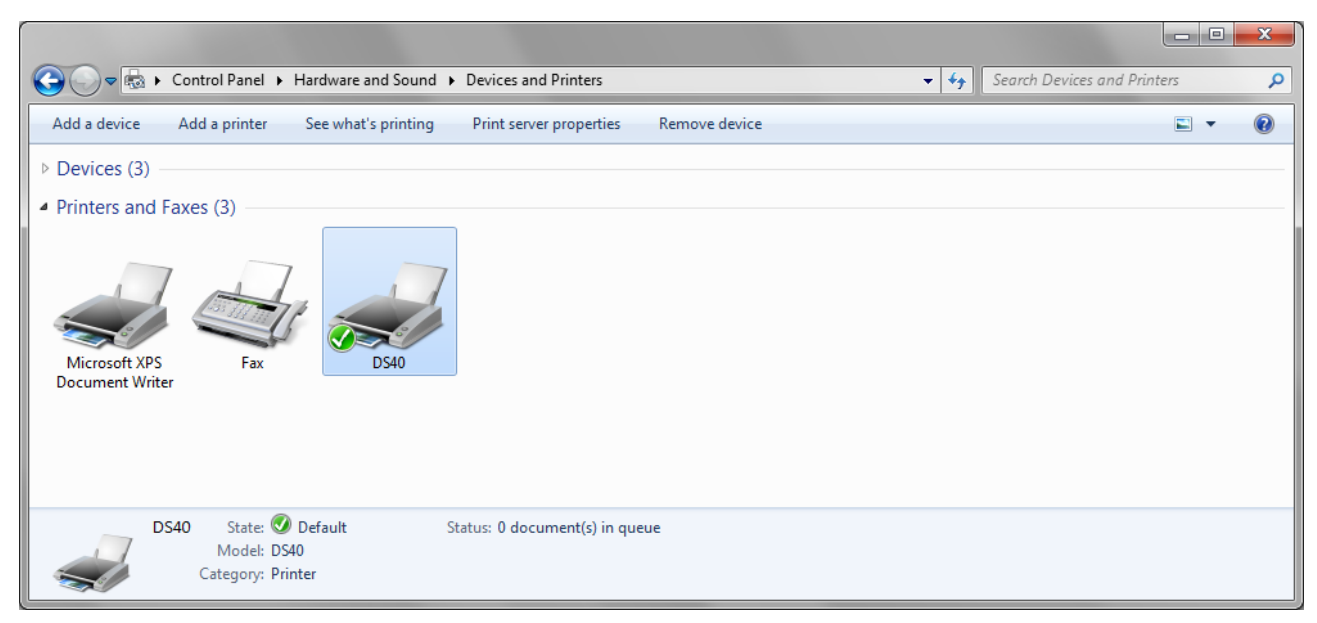

#### Fig 1.20 Devices and Printers

After installation of the printer-driver is complete, be sure to reboot the computer.

# Chapter 2 Properties

Various printer settings can be made using the DS40/DS80 Driver properties. Before operation, be sure to have a good understanding of the contents. Login by administrator authority is required for operation. Depending on application of the use, operation from print setting of the application is necessary.

## 2.1 **Opening Printer Properties**

 Click Start => Control Panel => open the control panel
 In Windows 8, Right click on the Start screen => All apps => Control Panel => open the control panel. In Windows 10, right click the Start, and then click "Control Panel" to open the Control Panel.

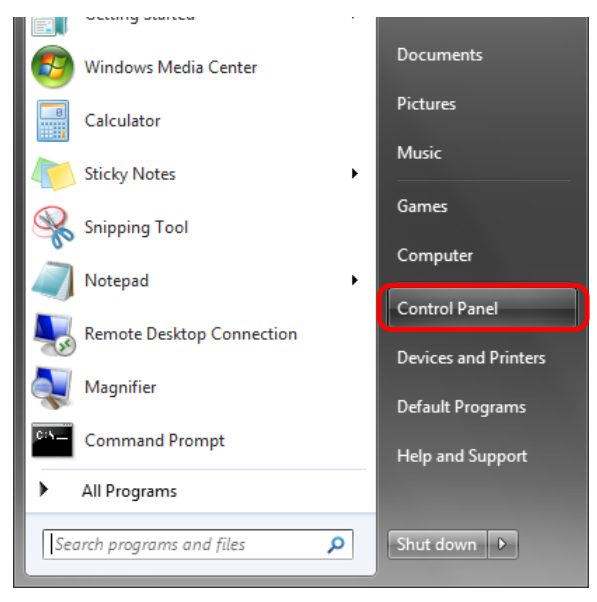

2. In the control panel, select View devices and printers => open the Devices and Printers window

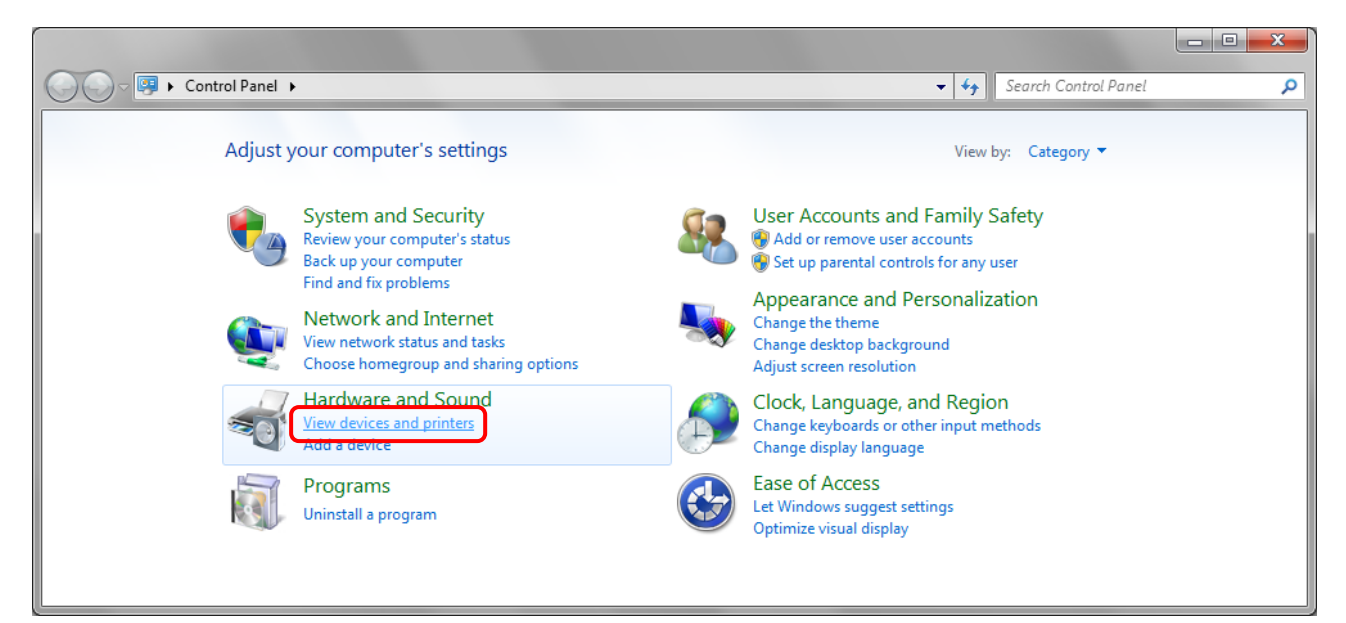

## 3. Right-click on the DS40 icon, and from the pull-down menu select Printer properties => open the Properties window Note: In Windows 8 and 10, DS40 icon does not appear if the printer is offline (if the printer with the power on is not connected).

| ~                                                         |                                                                                                    |              |                             |
|-----------------------------------------------------------|----------------------------------------------------------------------------------------------------|--------------|-----------------------------|
| Control Panel ► Hardware and Sound                        | <ul> <li>Devices and Printers</li> </ul>                                                                                                    |              | Search Devices and Printers |
| Add a device Add a printer See what's printing            | Print server properties Re                                                                                                    | emove device | ⊑ - 0                       |
| Devices (3)                                               |                                                                                                    |              |                             |
| Printers and Faxes (3)                                    | _                                                                                                    |              |                             |
| Microsoft XPS<br>Document Writer                          | See what's printing<br>Set as default printer<br>Printing preferences<br>Printer properties<br>Create shortcut<br>Troubleshoot<br>Remove device |              |                             |
| DS40 State: O Default<br>Model: DS40<br>Category: Printer | Properties                                                                                                    |              |                             |

4. The DS40 Properties window will appear.

| lange DS40 Propertie | es           |         |                  |          | ×                 |
|----------------------|--------------|---------|------------------|----------|-------------------|
| General Sharing      | Ports A      | dvanced | Color Management | Security | Device Settings   |
|                      | DS40         |         |                  |          |                   |
| Location:            |              |         |                  |          |                   |
| Comment:             |              |         |                  |          |                   |
|                      |              |         |                  |          |                   |
|                      | DC10         |         |                  |          |                   |
| Model:               | DS40         |         |                  |          |                   |
| Color: Yes           |              |         | Paper availab    | le:      |                   |
| Double-side          | d: No        |         | (6x4)            |          | *                 |
| Staple: No           |              |         | ()               |          |                   |
| Speed: Unkr          | nown         |         |                  |          |                   |
| Maximum r            | esolution: 6 | 00 dpi  |                  |          | Ŧ                 |
|                      |              |         |                  |          |                   |
|                      |              | Pret    | ferences         | Print    | <u>T</u> est Page |
|                      |              |         | ОК               | Cancel   | Apply             |

## 2.2 Explanation of Print Setting Functions

From the Properties window, by selecting Preferences you can make various print settings.

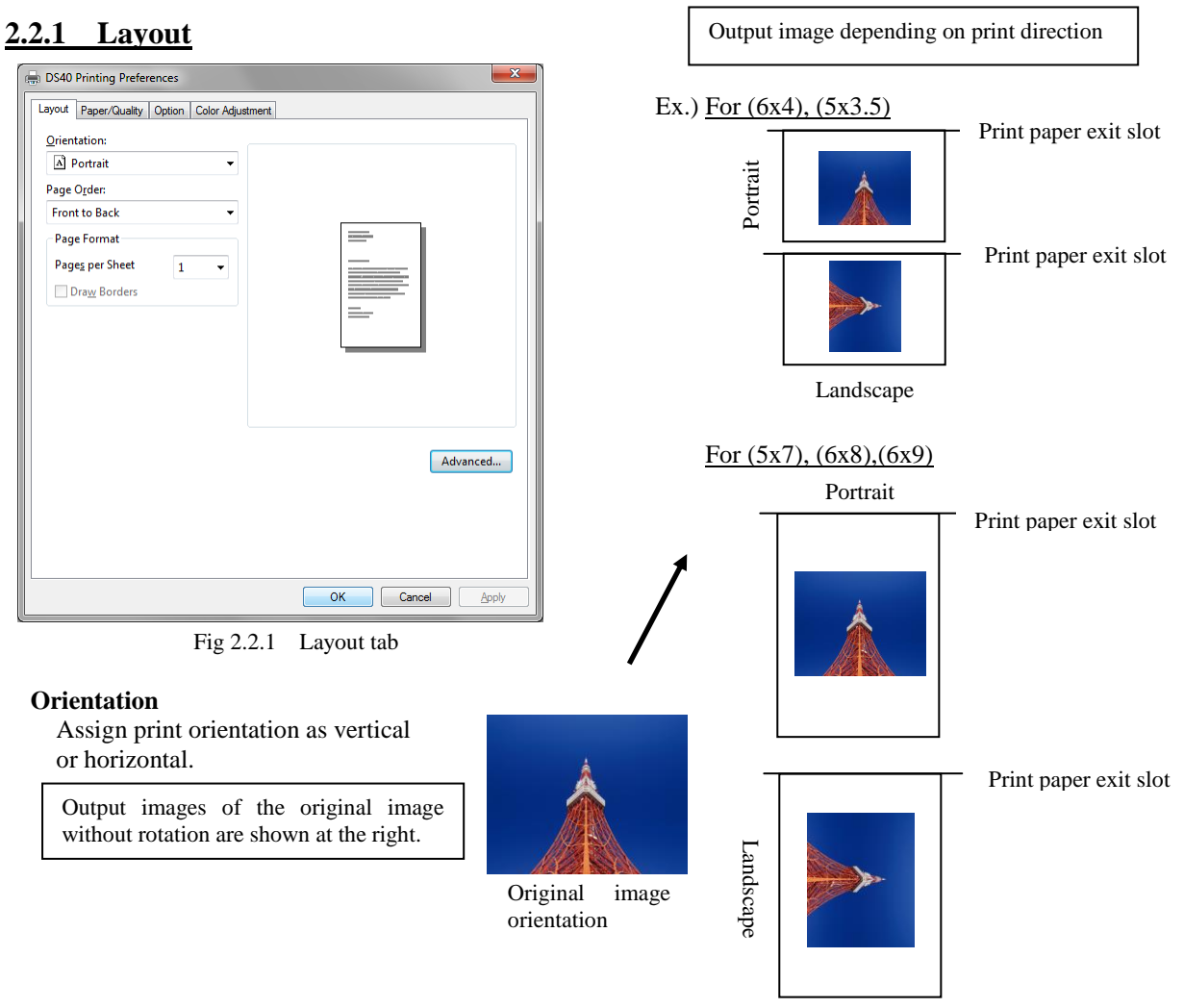

#### Page Order

When printing multiple images in the application, you can set the order.

Ex.) Print order

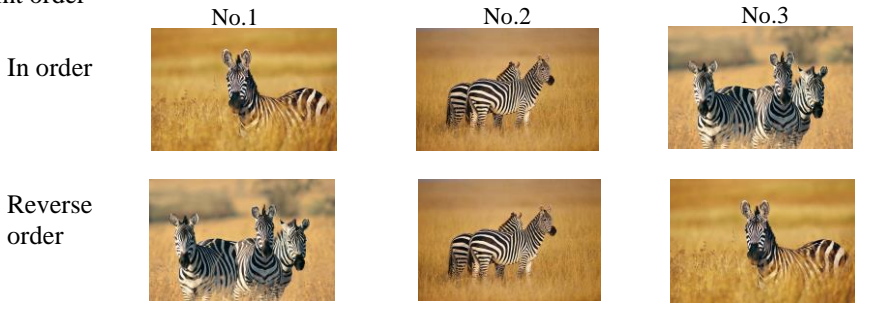

#### Pages per Sheet

Prints the designated fractional size. Normally you should specify a value of 1. (If you want to specify other than 1, please use the Print Quality settings to 300x300dpi or 600x600dpi)

Ex.) Fractional size

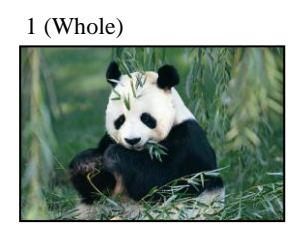

4 (Quarter-size)

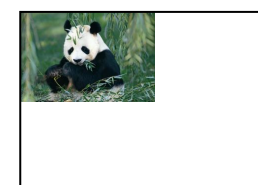

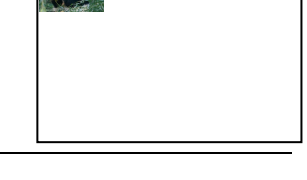

#### 2.2.2 Advanced Options

By selecting [Advanced] in the Layout window, various settings can be made using Advanced Options.

| Layout Paper/Quality Option Color Adjustment Qrientation: Apper/Output Paper/Output Paper Size: (6x4)  Copy Count: 1 Copy                                                                                                    |
|----------------------------------------------------------------------------------------------------|
| Front to Back       Page format         Pages per Sheet       1         Dragg Borders       Image Color Management         ICM Method: ICM Handled by Host System         ICM Intent: Pictures         Document Options         Advanced         Pages per Sheet         Image Color Management         Image Color Management     < |

Fig 2.2.2.1 Advanced Settings

Fig 2.2.2.2 Advanced Options tab

#### **Paper Size**

You can designate the paper size. Please match the paper size to the media size with which the printer is equipped

#### **Copy Count**

You can designate the number of times an image will be printed.

#### **Print Quality**

You can designate the print quality.

| Print Quality | Function                                                                                                    |
|---------------|----------------------------------------------------------------------------------------------------|
| 300 x 300dpi  | Printing in the high-speed mode                                                                                                    |
| 300 x 600dpi  | Printing in the high-quality mode                                                                                                    |
|               | * If the application can not set an asymmetric aspect resolution, please set the 600x600dpl.<br>*When you execute the "Print Test Page" in printer properties in Windows 8 and 10, depending on the specifications |
|               | of the OS, is printed the aspect ratio of the printer mark is different.                                                                                                    |
| 600 x 600dpi  | Printing in the high-quality mode (Printer driver converts to 300x600dpi data, and sends it to the printer.)                                                                                                    |

#### **ICM Method**

| ICM Method                 | Function                                                         |  |
|----------------------------|------------------------------------------------------------------|--|
| ICM Disabled               | 2.2.4 Synchronous with "Color Management: None" in paper option. |  |
| ICM Handled by Host System | 2.2.4 Synchronous with "Color Management: ICM" in paper option.  |  |
|                            | Performs color management with the driver.                       |  |
| ICM Handled by Printer     | This is the same as setting "ICM Handled by Host System".        |  |

#### **ICM Intent**

This designates the rendering method when using ICM. Always have the ICC profile for the DS40/DS80 set to "Picture". Please do not use it at other settings.

#### **Advanced Printing Features**

Always have it set to "Enabled". Please do not use it at other settings.

#### Pages per Sheet Layout

The layout direction of a picture is specified, when Pages per Sheet setting is multiple pages per sheet.

#### Border

Synchronous with the border option in the paper option.

**Overcoat Finish** (Depending on the version of printer firmware being used, "Glossy" may be the only option.) The overcoat finish for the printed surface can be selected from the following two types.

| Overcoat Finish | Function                                                   |
|-----------------|------------------------------------------------------------|
| Glossy          | This finishes the print with a glossy surface.             |
| Matte           | This finishes the print with a matte (non-glossy) surface. |

\* Change the printer of the version corresponding to Overcoat Finish and a non-corresponded version, and when you use it by connecting it to the same USB port, when you change printers, reboot the computer.

**Print Re-try** (Depending on the version of printer firmware being used, "Disable" may be the only option.) This sets up whether print data in a printer buffer when the error of a printer occurs is printed after error recovery, or it does not print.

| Print Re-try | Function                                                                           |  |
|--------------|------------------------------------------------------------------------------------|--|
| Disable      | Printing data in a printer buffer is cleared in the case of a printer error.       |  |
|              | After an error recovery, the cleared image data must be re-sent.                   |  |
|              | When using an application that has an error recovery function, select this option. |  |
| Enable       | Printing data in a printer buffer is held in the case of a printer error.          |  |
|              | After an error recovery, the print process resumes with the saved data.            |  |
|              | However, if the power is turned OFF, the data will not be saved.                   |  |

\* Change the printer of the version corresponding to Print Re-try and a non-corresponded version, and when you use it by connecting it to the same USB port, when you change printers, reboot the computer.

According to the contents of a printer error, the power supply of a printer needs to be re-switched on for error recovery. In this case, it is not dependent on a setup of Print Re-try, and printing data in a printer buffer is cleared. Operation by Print Re-try setup in each error is shown below.

| Contents of an error   | Print Re-try setup is "Disable"              | Print Re-try setup is "Enable"               |
|------------------------|----------------------------------------------|----------------------------------------------|
| Paper End              |                                              |                                              |
| Ribbon End             |                                              | Printing processing is resumed from data     |
| Cover Open             | Plage record nicture data not printed        | currently held in a printer buller alter     |
| Paper Jam (*1)         | after error recovery                         | When paper initialization operation is       |
| Ribbon Error (*1)      | alter error recovery.                        | performed it is printed after paper          |
| Paper Definition Error |                                              | initialization operation                     |
| Scrap Box Error        |                                              | initialization operation.                    |
| Data Error             |                                              |                                              |
| Head Voltage Eror      | For error recovery, the power supply of a    | For error recovery, the power supply of a    |
| Head Position Error    | printer once needs to be turned OFF.         | printer once needs to be turned OFF.         |
| Power Supply Fan Stop  | Therefore, print data in a printer buffer is | Therefore, print data in a printer buffer is |
| Cutter Error           | cleared by power-supply OFF of a             | cleared by printer power-supply OFF          |
| Abnormal Head Temp.    | printer regardless of a setup of the Print   | even if the Print Re-try function is set to  |
| Abnormal Media Temp.   | Re-try function.                             | "Enable".                                    |
| Ribbon Tension Error   |                                              |                                              |
| RFID Module Error      | Please resend picture data not printed       | Please resend picture data not printed       |
| Abnormal motor Temp.   | after printer re-starting.                   | after printer re-starting.                   |
| System Error           |                                              |                                              |

\*1: After an error stop, a paper or a ribbon should perform removal work of an error factor according to a printer user's manual.

#### **2inch cut** \*Coresspondence Model:DS40

(Depending on the version of printer firmware being used, "Disable" may be the only option.) In the case of the specific paper size of DS40, it sets up whether it cuts into two or more sheets by the length of 2 inches.

| 2inch cut | Function                                                                                                    |
|-----------|----------------------------------------------------------------------------------------------------|
| Disable   | It cuts in usual size.                                                                                                    |
| Enable    | By the length of 2 inches, in the case of 6x4 size, it cuts to two sheets, and, in the case of 6x8 size, it cuts to four sheets. |

#### <Multiple layout>

When the DS40 is using 6x9(A5W), 6x8 or DS80 is using 8x12, 8x10 size media, 2 or 3 image layout is possible. With the printer driver paper setting, multi-image layout is made possible, and the image sizes are as follows.

|      | Driver paper setting (layout) | Image size(mm)                | Using media   |
|------|-------------------------------|-------------------------------|---------------|
| DS40 | (6x4) x 2                     | (156.1x105.0) x 2             | 6x9(A5W), 6x8 |
|      | (8x4) x 2                     | (207.3x104.6) x 2             | 8x12, 8x10    |
|      | (8x5) x 2                     | (207.3x130.0) x 2             | 8x12, 8x10    |
|      | (8x6) x 2                     | (207.3x155.4) x 2             | 8x12          |
| DC90 | (8x5)_(8x4)                   | (207.3x130.0) + (207.3x104.6) | 8x12, 8x10    |
| D290 | (8x6)_(8x4)                   | (207.3x155.4) + (207.3x104.6) | 8x12, 8x10    |
|      | (8x6)_(8x5)                   | (207.3x155.4) + (207.3x130.0) | 8x12          |
|      | (8x8)_(8x4)                   | (207.3x206.2) + (207.3x104.6) | 8x12          |
|      | (8x4) x 3                     | (207.3x104.6) x 3             | 8x12          |

Layout designation

Multiple layout is possible under the following conditions.

1. The printer is using 6x9, 6x8 or 8x12, 8x10 size media.

2. The printer driver paper size is set to one of the above sizes.

3. Multiple images are sent from the application.

Note)Because the multi-image layout occurs on a per job basis, this works when there are multiple images for 1 job.If you want to print the same image, be sure to send the image data for each copy to be printed. The printer prints 2 or 3 images in one operation, and the paper is cut as it is fed out.

#### <Multi-image layout patterns>

The following combinations are possible for the multi-image layout patterns.

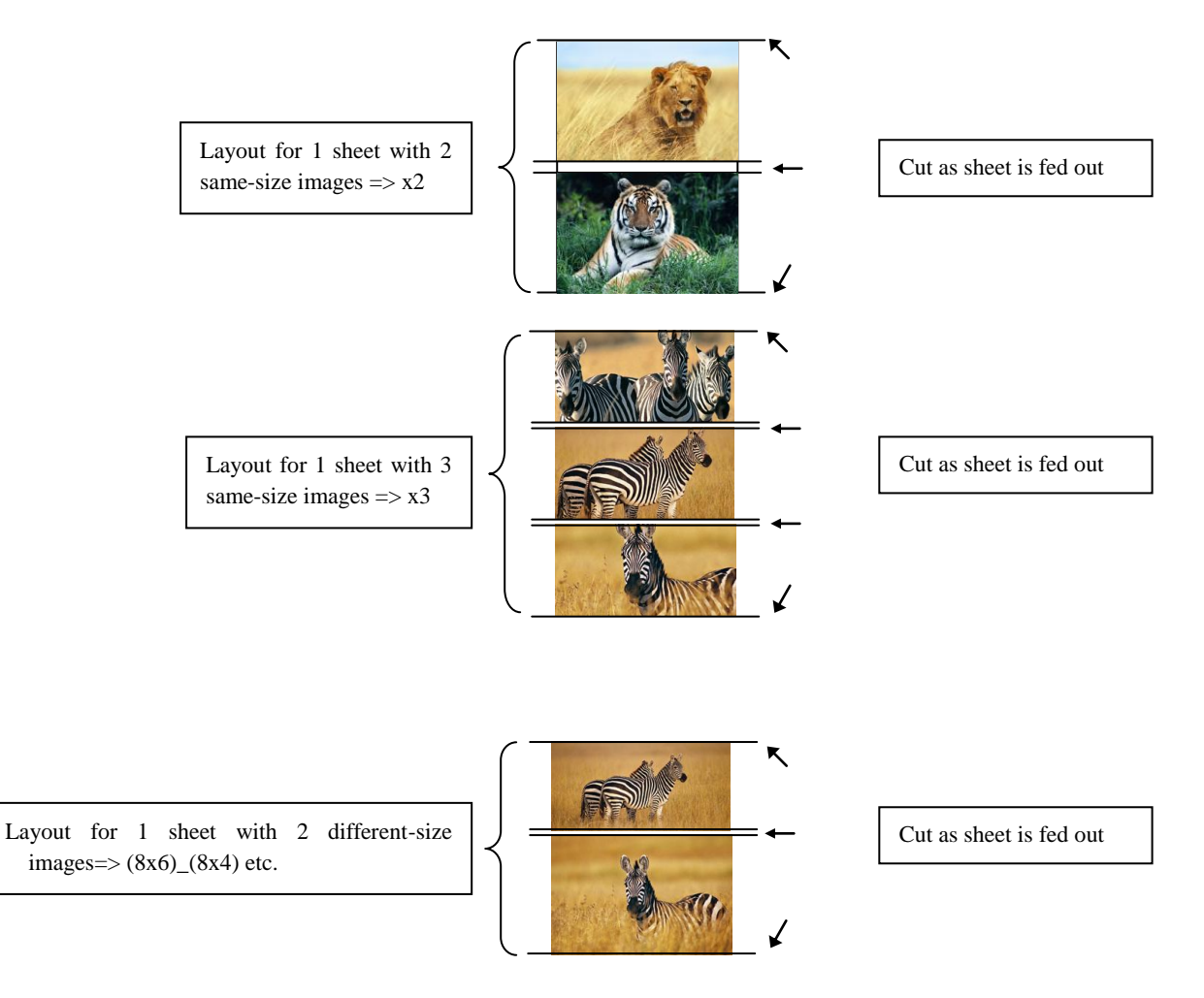

#### Cautions for printing 2 different-size images on one sheet

When printing 2 different-size images on 1 sheet, 1 inch will be cut off the top and bottom of the  $2^{nd}$  image when the image is being generated. When creating the original image, be aware of the following points.

Ex.) When the layout is set for (8x6)\_(8x4)

The driver creates the layout image in the order of (i), (ii).

(i) It creates two 8x6inch images

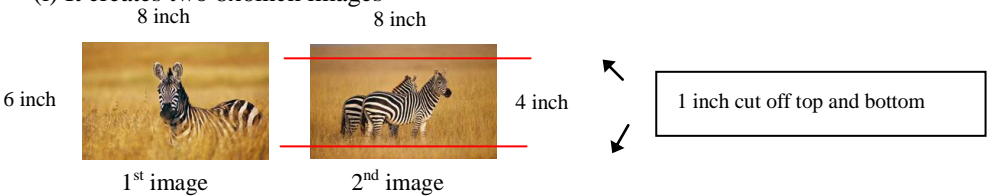

(ii) The driver then lays out the 2 different-size images from (i) as one (8x10) image and outputs it to the printer.

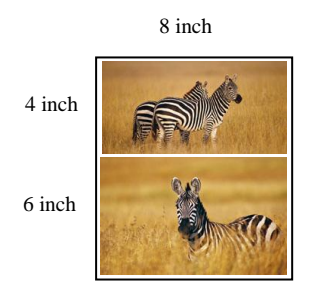

Ex.) Example of creating the original image.

When outputting the original image to the driver, the  $1^{st}$  and  $2^{nd}$  images are created as the same size, so factor in the space that will be cut off from the  $2^{nd}$  image.

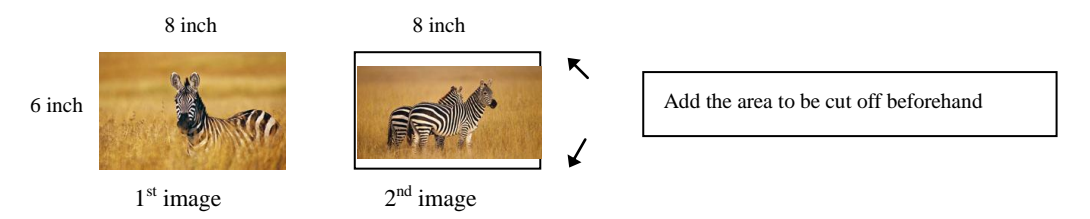

#### <Example of Application Use>

This is an example using Windows Explorer

Step 1. Select 2 or more images=>Click "Print".

| - 🔒 🕨 imag                                                                                                    | ge                                                                          | <ul> <li>↓ 4y Search image</li> </ul> |
|----------------------------------------------------------------------------------------------------|-----------------------------------------------------------------------------|---------------------------------------|
| Organize 🔻 🔚 F                                                                                                    | Preview Share with 🔻 Slide show                                             | Print New folder 📰 🔹 🗍 🔞              |
| <ul> <li>Favorites</li> <li>Desktop</li> <li>Downloads</li> <li>Recent Places</li> <li>Libraries</li> <li>Documents</li> <li>Music</li> <li>Pictures</li> <li>Pictures</li> </ul> | 52103.JPG<br>JPEG image<br>JPEG image<br>JPEG image<br>JPEG image<br>ZJ9 MB | Select 2 or more images               |
| 2 iten                                                                                                    | ns selected Date taken: Specify date taken<br>Tags: Add a tag               | Rating: යි යි යි යි යි                |

Step 2. Check "Fit picture to frame" and click "Options".

| Print Pictures    |                          |                     |   |             |                 |
|-------------------|--------------------------|---------------------|---|-------------|-----------------|
| How do you wa     | ant to print your pictur | es?                 |   |             |                 |
| Printer:          | Paper size:              | Quality:            | F | 'aper type: |                 |
| DS40              | ▼ (6x4)                  | ▼ 300 x 300 dpi     | • | Plain Paper | •               |
|                   | 1 of 2 pages (4)         | •                   |   |             | Full page photo |
| <u>C</u> opies of | each picture: 1          | Eit picture to fram | e |             | Options         |
|                   | /                        |                     |   |             | Print Cancel    |

Step 3. Click on "Printer Properties".

| Print Settings                                                                                                    |
|----------------------------------------------------------------------------------------------------|
| <ul> <li>Sharpen for printing</li> <li>Only show options that are compatible with my printer<br/>Certain combinations of paper type, paper size, and print quality may<br/>not print well or be available with all printers. Limiting your options to<br/>only those that are compatible will give you the best results.</li> </ul> |
| Color Management<br>Printer Properties                                                                                                    |
| QK <u>Cancel</u>                                                                                                    |

Step 4. From the "Orientation" pull-down menu, select "Portrait".

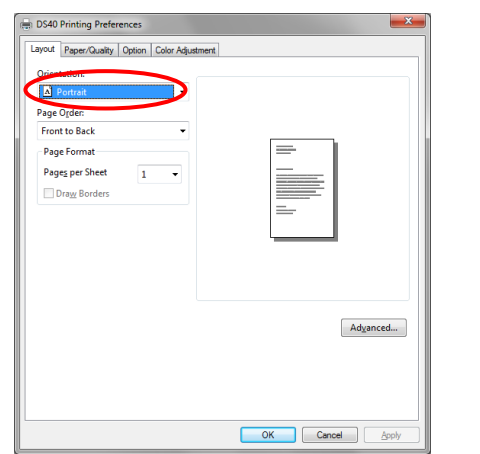

Step 5. Click on "Advanced".

| DS40 Printing Prefere                                                                                                    | nces                                                                                                    | ×        |
|----------------------------------------------------------------------------------------------------|----------------------------------------------------------------------------------------------------|----------|
| Layout Paper/Guality //<br>Qrientation:<br>A Portrait<br>Page Order:<br>Front to Back<br>Page Format<br>Pages per Sheet<br>Drage Borders | Color Adjustme     The second second se |          |
|                                                                                                    |                                                                                                    | Adganced |

Step 6. Set the Paper Size to "(6x4)x2". Then click "OK" on the windows from steps 6=>5, returning to the window displayed in Step 2.

| DS40 Advanced Options                                                                                                    |
|----------------------------------------------------------------------------------------------------|
| DS40 Advanced Document Settings<br>Paper/Output<br>Copy Count (5x3.5)<br>Copy Count (5x3.5)<br>Find Quality (5x4)<br>Tick Mark (5x6)<br>ICM Mite (5x6)<br>ICM Mite (5x6)<br>ICM Mite (5x6)<br>Document Options<br>Advanced Printing Features: Enabled<br>Pages per Sheet Layout: Right then Down<br>Printer Features<br>Border: Disable<br>Overcoat Finish: Glossy<br>Print Re-try: Disable<br>2 linch cut: Disable |
| OK Cancel                                                                                                    |

#### Step 7. Click on "Print".

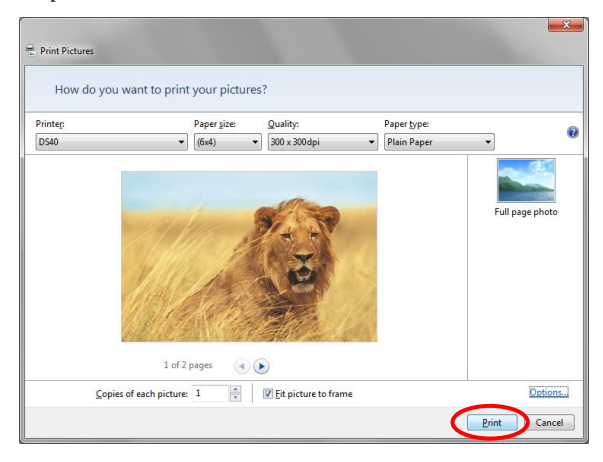

#### 2.2.3 Paper/Quality

| DS40 Printing Preferences                    |                   |
|----------------------------------------------|-------------------|
| Layout Paper/Quality Option Color Adjustment |                   |
| Color                                        |                   |
| Bla <u>c</u> k & White                       |                   |
|                                              |                   |
|                                              |                   |
|                                              |                   |
|                                              |                   |
|                                              |                   |
|                                              | Ad <u>v</u> anced |
|                                              |                   |
|                                              |                   |
|                                              | OK Cancel Apply   |

Fig 2.2.3 Paper/Quality tab

**Color** Please set to color print. Do not use for black and white printing.

#### **2.2.4 Option**

| BS40 Printing Preferences                                                                                                    | BS40 Printing Preferences                                                                                                    |
|----------------------------------------------------------------------------------------------------|----------------------------------------------------------------------------------------------------|
| Layout Paper/Quality Option Color Adjustment                                                                                             | Layout Paper/Quality Option Color Adjustment                                                                                     |
| Border                                                                                                    | Border                                                                                                    |
| Bached<br>Sharpnest[H]: [] [] [Default] ♥<br>Color Adjuttment<br>None [N] Handled by Driver [] ● ICM []<br>ICM & Driver [M]<br>About (B) | Bader<br>Shapnestij:<br>Color Adjuntim;<br>None (1)<br>None (1)<br>Otada<br>(1)<br>(1)<br>(1)<br>(1)<br>(1)<br>(1)<br>(1)<br>(1) |
| OK Cancel Apply                                                                                                    | OK Cancel Apply                                                                                                    |
| Fig 2.2.4.1 Paper option tab                                                                                                    | Fig 2.2.4.2 Sharpness setting                                                                                                    |

#### Border

Designates yes or no for border (check means with border). Synchronous with border in the Advanced Settings. Sharpness

Processes for 11 sharpness levels (Fig 2.2.4.2). 0(Initial setting) means there is no sharpness processing. Minus(-) blurs the image, and plus(+) increases the sharpness.

#### **Color Adjustment**

None

Synchronous with the ICM Method in the Advanced Settings. Checking this item disables ICM and the Color Adjustment tab, and color management does not occur from the driver.

#### Handled by Driver

Checking this item disables ICM and <u>2.2.5 Color Adjustment</u> is enabled. The adjustment values for gamma, brightness, contrast, and chroma are shown.

ICM

Synchronous with the ICM Method in the Advanced Settings (ICM Handled by Host System). Checking this item enables color management from the driver.

#### ICM & Driver

If you check this, ICM (color management) and color adjustment will be enabled.

#### About

Displays the driver version.

#### 2.2.5 Color Adjustment

If you check Handled by Driver in <u>2.2.4 Option</u>, the respective color adjustment values in the Color Adjustment tab are reflected in the image.

| Sample Picture                                                                                       | Option Color Adjustment                                                                                                    |                                                                                                    |
|----------------------------------------------------------------------------------------------------|----------------------------------------------------------------------------------------------------|----------------------------------------------------------------------------------------------------|
|                                                                                                    |                                                                                                    |                                                                                                    |
|                                                                                                    |                                                                                                    | ter ven (M                                                                                                    |
|                                                                                                    |                                                                                                    |                                                                                                    |
| Gamma                                                                                                | Brightness                                                                                                    | Contrast                                                                                                    |
| Gamma<br>R                                                                                           | Brightness                                                                                                    | Contrast                                                                                                    |
| Gamma<br>R 0<br>G 0                                                                                  | Brightness<br>B 0 0                                                                                                    | A Contrast                                                                                                    |
| Gamma<br>R 0<br>G 0<br>B 0                                                                           |                                                                                                    | P         Contrast           P         0           G         0           B         0                                                                                                    |
| Gamma<br>R 0<br>G 0<br>B 0<br>V S                                                                    | Brightness<br>R                                                                                                    | P         Contrast           P         0           G         0           B         0           W         Sync                                                                                                    |
| Gamma<br>R 0 0 0 0 0 0 0 0 0 0 0 0 0 0 0 0 0 0                                                       | Bightness<br>Bightness<br>Compared and a second and a second                                                                                                    | Contrast           B           C           B           C           B           C           C           D           Default(D) |
| Gamma<br>P<br>G<br>G<br>D<br>C<br>D<br>C<br>C<br>C<br>C<br>C<br>C<br>C<br>C<br>C<br>C<br>C<br>C<br>C | Bightness<br>Bightness<br>Bightness<br>Compared<br>Bightness<br>Compared<br>Bightness<br>Compared<br>Compared<br>C | Contrast<br>R 0 0<br>B 0 0<br>Default(D)<br>Load(L)                                                                                                    |

Fig 2.2.5 Color Adjustment tab

Setting ranges in the Color Adjustment tab are as follows:

| Adjustment Item | Adjustment Value                                                                                            |
|-----------------|----------------------------------------------------------------------------------------------------|
| Gamma           | -100(dark) ~ 100(light) (0 means no adjustment, Gamma 2.0 ~ 0.5)                                            |
|                 | Adjusts the density of the highlights in the image. The greater the gamma value, the brighter the           |
|                 | highlights.                                                                                                 |
|                 | Synchronous check box                                                                                       |
|                 | ON : Sets RGB at the same value                                                                             |
|                 | OFF:Sets RGB at a different value                                                                           |
|                 |                                                                                                    |
| Brightness      | $-100(dark) \sim 100(light)$ (0 means no adjustment)                                                        |
|                 | Adjusts the brightness of the image. The larger the value, the greater the overall brightness of the image. |
|                 | Synchronous check box                                                                                       |
|                 | ON :Sets RGB at the same value                                                                              |
|                 | OFF:Sets RGB at a different value                                                                           |
|                 |                                                                                                    |
| Contrast        | -100(weak) ~ 100(strong) (0 means no adjustment)                                                            |
|                 | Adjusts the contrast of the image. The larger the value, the greater the contrast.                          |
|                 | Synchronous check box                                                                                       |
|                 | ON : Sets RGB at the same value                                                                             |
|                 | OFF: Sets RGB at a different value                                                                          |
|                 |                                                                                                    |
| Chroma          | -100(weak) ~ 100(strong) (0 means no adjustment)                                                            |
|                 | Adjusts the color saturation of the image.                                                                  |
|                 |                                                                                                    |

## 2.3 Default Values for Various Settings

Default values for each option (at the time of installation) are shown below. If the printer driver does not work correctly after changing the options, please return the options to the default settings.

Note) According to the Service Pack and use environment of OS, the default value at the time of installation may differ from the following chart.

| Tab                                                    | Options            |                            |                       | Default                       |
|--------------------------------------------------------|--------------------|----------------------------|-----------------------|-------------------------------|
|                                                        | Orientation        |                            |                       | Portrait                      |
| Layout                                                 | Page Order         |                            |                       | Front to Back                 |
|                                                        | Pages Per Sheet    | 1                          |                       |                               |
| Paper/Quality                                          | Color              |                            | Color                 |                               |
|                                                        | Border             |                            |                       | Disable                       |
| Option                                                 | Sharpness          |                            |                       | 0 (Default)                   |
|                                                        | Color Adjustme     | nt                         |                       | ICM                           |
|                                                        | Gamma              |                            |                       | 0                             |
| Color                                                  | Brightness         |                            |                       | 0                             |
| Adjustment                                             | Contrast           |                            |                       | 0                             |
|                                                        | Chroma             |                            |                       | 0                             |
|                                                        | Paper/Output       | Paper Size                 |                       | DS40 (6 x 4)<br>DS80 (8x10)   |
|                                                        | i apei/Output      | Copy Count                 | Copy Count            |                               |
|                                                        |                    | Print Quality              |                       | 300 x 300dpi                  |
| Advanced<br>(Click [Advanced] button<br>of Layout tab) | Graphic            | Image Color<br>Management  | ICM Method            | ICM Handled by Host<br>System |
|                                                        |                    |                            | ICM Intent            | Pictures                      |
|                                                        |                    | Advanced Printing Features |                       | Enable                        |
|                                                        |                    | Pages per Sheet Layout     |                       | Right then Down               |
|                                                        | Document<br>Option | Printer Features           | Border                | Disable                       |
|                                                        |                    |                            | Overcoat Finish       | Glossy                        |
|                                                        |                    |                            | Print Re-try          | Disable                       |
|                                                        |                    |                            | 2inch cut (DS40 only) | Disable                       |

Chart 2.3 Print Setting Default Values

## 2.4 Color Management

In [Color Management], this designates the color profile. Default at installation associates [DS40\_xxxx]. xxxx is a 4-digit number that refers to the version.

Step 1. Select "Color Management" tab in "Printer Properties", and click on "Color Management" button.

|     | Step 2. Choo    | se printer: | DS40 fro | om a dev | ice. |
|-----|-----------------|-------------|----------|----------|------|
| 🗖 🗖 | olor Management |             |          |          |      |

DC 40 C

| DS40 Properties                                                                                                    | All Profiles Advanced                                                                                              |                                                                               |
|----------------------------------------------------------------------------------------------------|----------------------------------------------------------------------------------------------------|-------------------------------------------------------------------------------|
| General Sharing Ports Advanced Color Management Security Device Settings To adjust color management settings, click Color Management. | Device: Printer: DS40<br>Display: 1. Generic P<br>Printer: DS40<br>Printer: DS40<br>Printer: PS40<br>Printer: PS40 | nP Monitor - Intel(R) G45/G43 Express Chipset (Microsoft Corporation - WDDM 1 |
| Color Management                                                                                                    | Printer: Microsoft XI                                                                                              | 25 Document Writer                                                            |
|                                                                                                    | Profiles associated with this device:                                                                              |                                                                               |
|                                                                                                    | Name                                                                                                    | File name                                                                     |
|                                                                                                    | ICC Profiles                                                                                                    |                                                                               |
|                                                                                                    | DS40_0101                                                                                                    | DS40_0101.icm                                                                 |
|                                                                                                    | The installer                                                                                                    | associated this file                                                          |
|                                                                                                    | Add <u>R</u> emove                                                                                                 | Set as Default Profile                                                        |
|                                                                                                    | Understanding color management settings                                                                            | Pr <u>o</u> files                                                             |
| OK Cancel Apply                                                                                                    |                                                                                                    | Close                                                                         |

Fig 2.4 Color Management

x

## 2.5 Print Area

|  | MJl   | Daman   | Size     | Print Area    | 300 x 300 DPI | 300 x 600 DPI |
|--|-------|---------|----------|---------------|---------------|---------------|
|  | Model | Paper   | (inch)   | (mm)          | Dot amount    | Dot amount    |
|  |       | (5x3.5) | 3.5"x 5" | 92.1 x 131.1  | 1088 x 1548   | 2176 x 1548   |
|  |       | (6x4)   | 4"x 6"   | 105.0 x 156.1 | 1240 x 1844   | 2480 x 1844   |
|  | DC40  | (5x7)   | 5"x 7"   | 131.1 x 181.0 | 1548 x 2138   | 1548 x 4276   |
|  | D340  | (6x6)   | 6"x 6"   | 156.1 x 155.4 | 1844 x 1836   | 1844 x 3672   |
|  |       | (6x8)   | 6"x 8"   | 156.1 x 206.2 | 1844 x 2436   | 1844 x 4872   |
|  |       | (6x9)   | 6"x 9"   | 156.1 x 232.0 | 1844 x 2740   | 1844 x 5480   |

Depending on the paper size designated at the driver, the image size and dot count will be as follows.

| Model    | Paper     | Size      | Print Area    | 300 x 300 DPI | 300 x 600 DPI |
|----------|-----------|-----------|---------------|---------------|---------------|
|          | 1         | (inch)    | (mm)          | Dot amount    | Dot amount    |
|          | (5x3.5)   | 3.5"x 5"  | 92.1 x 131.1  | 1088 x 1548   | 2176 x 1548   |
|          | (6x4)     | 4"x 6"    | 105.0 x 156.1 | 1240 x 1844   | 2480 x 1844   |
|          | (5x7)     | 5"x 7"    | 131.1 x 181.0 | 1548 x 2138   | 1548 x 4276   |
|          | (6x8)     | 6"x 8"    | 156.1 x 206.2 | 1844 x 2436   | 1844 x 4872   |
|          | (6x9)     | 6"x 9"    | 156.1 x 232.0 | 1844 x 2740   | 1844 x 5480   |
| DS80 (*) | (8x4)     | 8"x 4"    | 207.3 x 104.6 | 2448 x 1236   | 2448 x 2472   |
| D360(*)  | (8x5)     | 8"x 5"    | 207.3 x 130.0 | 2448 x 1536   | 2448 x 3072   |
|          | (8x6)     | 8"x 6"    | 207.3 x 155.4 | 2448 x 1836   | 2448 x 3672   |
|          | (8x8)     | 8"x 8"    | 207.3 x 206.0 | 2448 x 2436   | 2448 x 4872   |
|          | (8x10)    | 8"x 10"   | 207.3 x 257.0 | 2448 x 3036   | 2448 x 6072   |
|          | A4 Length | 8"x 11.7" | 207.3 x 297.0 | 2448 x 3544   | 2448 x 7088   |
|          | (8x12)    | 8"x 12"   | 207.3 x 307.8 | 2448 x 3636   | 2448 x 7272   |

(\*) With the DS80 printer, the paper size (output size) can be designated as less than 8 inches, but the media used will be the DS80 8 inch width media.

## Chapter 3 Updating the Driver

Removing the driver is the same for both the "DS40" and the "DS80". The following instructions are for the "DS40", but if you are using the "DS80", just read it as "DS80".

In order to update the printer driver, follow the steps shown below.

#### 1. Driver Removal

(1) Before removing the printer-driver, shut down all other applications. Also, in the "Devices and Printers" window, select the printer icon of the printer you want to remove, check the bottom of the window that there are no documents in queue, and start removal of the driver.

Note: In Windows 8 and 10, DS40 icon does not appear if the printer is offline (if the printer with the power on is not connected). If you can not connect to the printer with the power on, remove the device in the procedure on the next page.

|                                                                                        |         | ×        |
|----------------------------------------------------------------------------------------|---------|----------|
| Search Devices and Printers V V Search Devices and Printers                            | rinters | <u>م</u> |
| Add a device Add a printer See what's printing Print server properties Remove device   | <b></b> | 0        |
| > Devices (3)                                                                          |         |          |
| Printers and Faxes (3)                                                                 |         |          |
| Microsoft XPS       Fax         Document Writer       Fax                              |         |          |
| DS40 State: Default Status: 0 document(s) in queue<br>Model: DS40<br>Category: Printer |         |          |

Fig 3.1 "Devices and Printers" window with the DS40 icon clicked

(2) Select "Start"-"Control Panel", and click on "View devices and printers" in the control panel.

In Windows 8, right click on the Start screen, select the right-under "All apps", select "Control Panel", click on "View devices and printers" in the Control Panel.

In Windows 10, right click the Start. In the bottom right area, select "All Apps", and then select "Control Panel". In the Control Panel, click "Devices and Printers".

From the "Devices and Printers" window, select the DS40 printer, display the pull-down menu with the right click, and click on "Remove device".

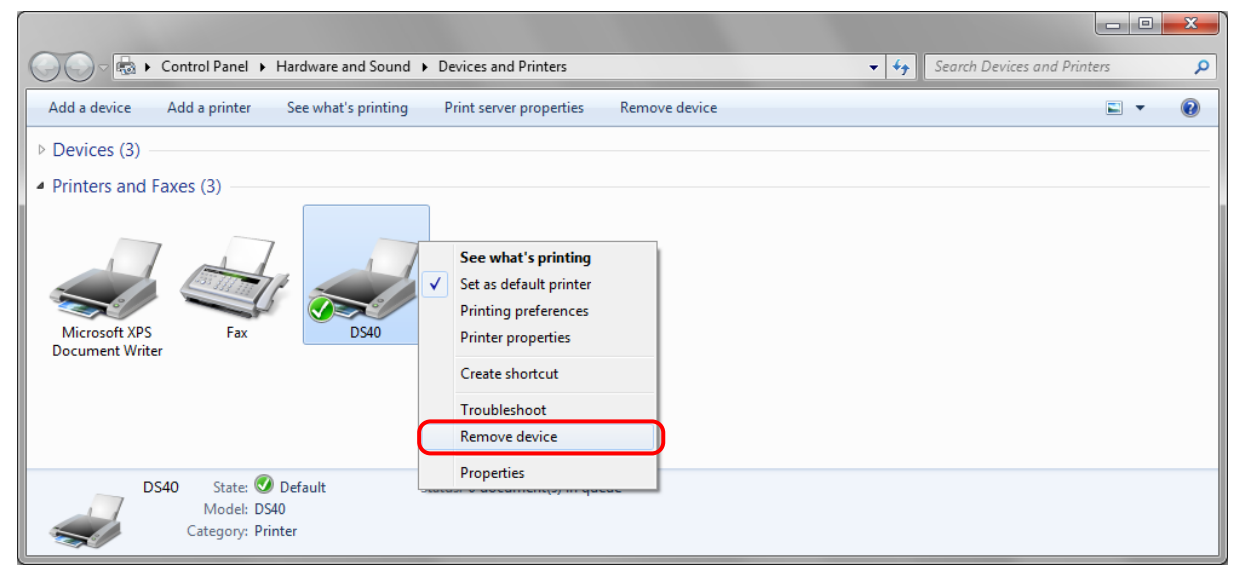

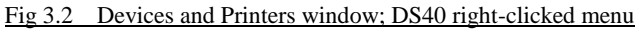

In Windows 8 and 10, DS40 icon does not appear if the printer is offline (if the printer with the power on is not connected). If you can not connect to the printer with the power on, remove the device in the following procedure.

(i) Right click an empty area of the "Devices and Printers" window, select the "Device Manager".

| 0 | Device Manager           |   |
|---|--------------------------|---|
|   | Add devices and printers |   |
|   | Paste shortcut           |   |
|   | Paste                    |   |
|   | Refresh                  |   |
|   | Group by                 | • |
|   | Sort by                  | + |
|   | View                     | + |

Fig 3.2.i Devices and Printers window; An empty area of the screen right clicked menu

(ii) Click on the check "Show hidden devices" in the menu "View".

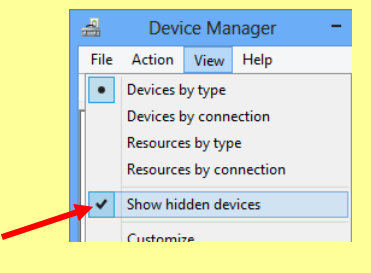

Fig 3.2.ii "Show hidden devices" menu

(iii) Right click on the "DS40" of "Printers", select "Uninstall".

| 4     | Devi           | ce Ma | nager       | -       | - 🗆  | × |  |
|-------|----------------|-------|-------------|---------|------|---|--|
| File  | Action         | View  | Help        |         |      |   |  |
| <hr/> |                |       | ? 🖬 🛛       | Q   [   | r 🔫  |   |  |
| 4     | 🔺 🖶 Printers 🔷 |       |             |         |      |   |  |
|       | 🖶 DS40         |       |             |         |      |   |  |
| ⊳     |                | Updat | te Driver S | oftwar  | e    |   |  |
| ⊳     |                | Unins | tall        |         |      |   |  |
|       |                | Scant | for hardw   | are cha | nger |   |  |

Fig 3.2.iii Devices Manager window; Printers - DS40 right clicked menu

(iv) When the "Confirm Device Uninstall" window appears, click on "OK".

| Confirm Device Uninstall                                          |  |  |  |  |  |
|-------------------------------------------------------------------|--|--|--|--|--|
| DS40                                                              |  |  |  |  |  |
| Warning: You are about to uninstall this device from your system. |  |  |  |  |  |
| Delete the driver software for this device.                       |  |  |  |  |  |
| OK Cancel                                                         |  |  |  |  |  |

Fig 3.2.iv Confirm Device Uninstall window

(3) When "Are you sure you want to remove this device?" appears, click on "Yes".

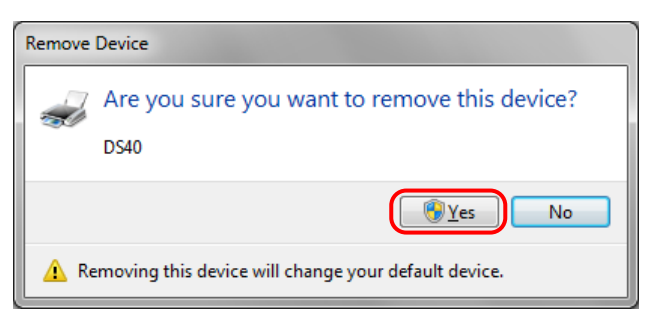

Fig 3.3 Remove device confirmation window

(4) After the DS40 printer has been removed, select another printer (for example: Fax), and click on "Print server properties" in the menu bar.

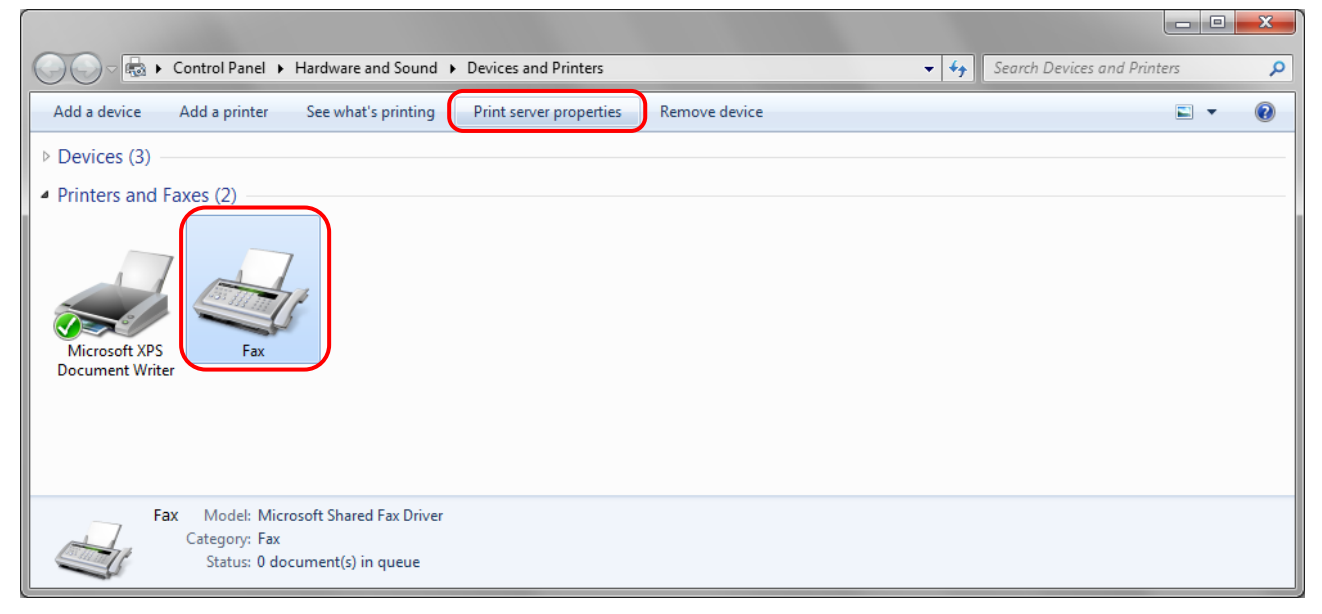

Fig 3.4 "Devices and Printers" window, showing the "Print server properties" menu

(5) When the Print Server Properties window appears, click on the Drivers tab. From the list of installed printer drivers, select "DS40", and click the "Remove" button.

| 🖶 Print Serve | er Properties        |                |                     | x     |
|---------------|----------------------|----------------|---------------------|-------|
| Forms Port    | s Drivers Security   | Advanced       |                     |       |
|               |                      |                |                     |       |
| Installed p   | rinter drivers:      | Processor      | Type                |       |
| DS40          |                      | x              | Type 3 - User Mode  |       |
| Microso       | ft XPS Document      | x              | Type 3 - User Mode  |       |
|               |                      |                |                     |       |
|               |                      |                |                     |       |
|               |                      |                |                     |       |
|               |                      |                |                     |       |
|               |                      |                |                     |       |
|               |                      |                |                     |       |
|               |                      |                |                     |       |
| 4             | \ <u>d</u> d         | <u>R</u> emove | Prop <u>e</u> rties |       |
| - 🚱 CI        | nange Driver Setting | s              |                     |       |
|               |                      | ОК             | Cancel              | Apply |

Fig 3.5 Print Server Properties window

(6) When the Remove Driver and Package window appears, select "Remove driver only", and click on the "OK" button. Removal of the driver package takes place in the next section "2. Uninstalling a Driver Package".

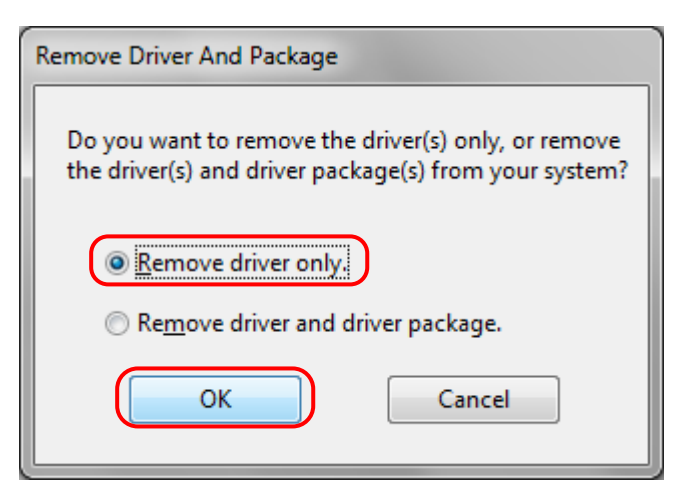

Fig 3.6 Remove Driver and Package window

(7) When the Print Server Properties confirmation window appears, click on the "Yes" button.

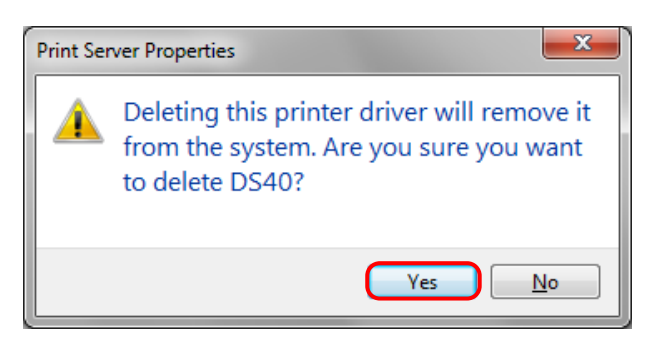

Fig 3.7 Print Server Properties confirmation window

If the following message appears, the operating system may be using the driver (Print Spooler service) in the background. Disconnect the USB cable and then restart your computer and try deleting the printer driver again.

| Print Ser | Print Server Properties                                                                                        |  |  |  |  |  |  |  |
|-----------|----------------------------------------------------------------------------------------------------|--|--|--|--|--|--|--|
| 8         | Unable to remove DS40, x86, Type 3 -<br>User Mode driver. The specified printer<br>driver is currently in use. |  |  |  |  |  |  |  |
|           | ОК                                                                                                    |  |  |  |  |  |  |  |
|           | Fig 3.7.i Driver in use                                                                                        |  |  |  |  |  |  |  |

(8) Using the Print Server Properties window, confirm that "DS40" has been removed, and click on the "Close" button. After removing the printer driver, uninstall the driver package.

| 🖶 Print Server Properties          |                |                     |   |  |  |  |  |
|------------------------------------|----------------|---------------------|---|--|--|--|--|
| Forms Ports Drivers Sect           | urity Advanced |                     |   |  |  |  |  |
|                                    |                |                     |   |  |  |  |  |
| Installed <u>p</u> rinter drivers: |                |                     |   |  |  |  |  |
| Name                               | Processor      | Туре                |   |  |  |  |  |
| Microsoft XPS Document             | x              | Type 3 - User Mode  |   |  |  |  |  |
|                                    |                |                     |   |  |  |  |  |
|                                    |                |                     |   |  |  |  |  |
|                                    |                |                     |   |  |  |  |  |
|                                    |                |                     |   |  |  |  |  |
|                                    |                |                     |   |  |  |  |  |
|                                    |                |                     |   |  |  |  |  |
|                                    |                |                     |   |  |  |  |  |
|                                    |                |                     |   |  |  |  |  |
| A <u>d</u> d                       | Remove         | Prop <u>e</u> rties | 1 |  |  |  |  |
| Change Driver Settings             |                |                     |   |  |  |  |  |
|                                    | Close          | Cancel Apply        |   |  |  |  |  |

Fig 3.8 Print Server Properties window

#### 2. Uninstalling a Driver Package

 Select "Start", then "Control Panel", and open the control panel. Click on "Uninstall a program" in the control panel. In Windows 8, right click on the Start screen, select the right-under "All apps", select "Control Panel", click on "Uninstall a program" in the Control Panel.

In Windows 10, right click the Start., and then click "Control Panel". In the Control Panel, click "Uninstall a program".

| Control Panel >                                                                                                    | v 4 Search Control Panel                                                                                                    |
|----------------------------------------------------------------------------------------------------|----------------------------------------------------------------------------------------------------|
| Adjust your computer's settings                                                                                                    | View by: Category 🔻                                                                                                    |
| System and Security         Review your computer's status         Back up your computer         Find and fix problems         Network and Internet         View network status and tasks         Choose homegroup and sharing options | User Accounts and Family Safety<br>Add or remove user accounts<br>Set up parental controls for any user<br>Appearance and Personalization<br>Change the theme<br>Change desktop background<br>Adjust screen resolution |
| Hardware and Sound<br>View devices and printers<br>Add a device<br>Programs<br>Uninstall a program                                                                                                    | Clock, Language, and Region<br>Change keyboards or other input methods<br>Change display language<br>Ease of Access<br>Let Windows suggest settings<br>Optimize visual display                                         |

Fig 3.9 Control Panel

(2) When the "Uninstall or change a program" window appears, double-click on "Windows Driver Package – Dai Nippon Printing DS40 (mm/dd/yyyy x.x.x.x)" (mm/dd/yyyy = the date, x.x.x.x = the version).

|   |                                                                               |                                                                                                    |                        |        | x        |
|---|-------------------------------------------------------------------------------|----------------------------------------------------------------------------------------------------|------------------------|--------|----------|
| K | 🕽 🔵 🗢 🖾 🕨 Control Panel 🕨                                                     | Programs + Programs and Features - 4                                                                                          | Search Programs and Fe | atures | ٩        |
|   | Control Panel Home<br>View installed updates<br>7 Turn Windows features on or | Uninstall or change a program<br>To uninstall a program, select it from the list and then click Uninstall, Change, or Repair. |                        |        |          |
|   | off                                                                           | Organize 🔻 Uninstall/Change                                                                                                   |                        | •== •  | 0        |
|   |                                                                               | Name                                                                                                    | Publisher              | I      | installe |
|   |                                                                               | Characterized States - Control Matter                                                                                         | HT001                  | 1      | 11/10/2  |
|   |                                                                               | Windows Driver Package - Dai Nippon Printing DS40 (11/02/2009 2.0.0.0)                                                        | Dai Nippon Printing    | 1      | 11/19/2  |
|   |                                                                               | <                                                                                                    |                        |        | Þ        |
|   |                                                                               | Dai Nippon Printing Product version: 11/02/2009 2.0.0.0                                                                       |                        |        |          |

Fig 3.10 Uninstall a program

(3) When the "Uninstall Driver Package" window appears, click on "Yes". The Uninstall will be completed.

After finished with uninstalling the driver package, reboot the computer.

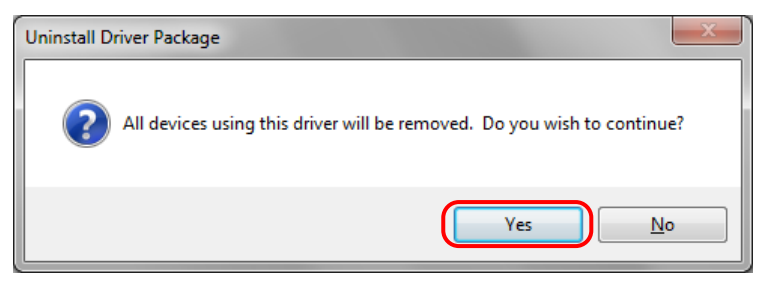

Fig 3.11 Uninstall confirmation window

#### 3. Installing the printer-driver upgrade

After removing the printer and printer-driver, install the new printer-driver. For installation steps, please refer to Chapter 1 "Install".

#### 4. Rebooting the computer

After installation of the printer-driver is complete, be sure to reboot the computer. (Do not print immediately after installation. First reboot the computer.)

# Chapter 4 Driver Removal

For steps to remove the printer driver, refer to Chapter 3 "1. Driver Removal" and "2. Uninstalling a Driver Package".

Dai Nippon Printing Co., Ltd.